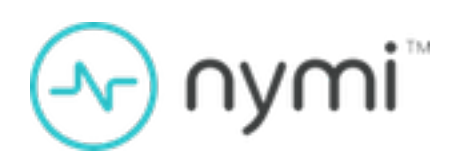

# **User Guide**

Nymi Band 3.0 v2.0 2022-04-11

### Contents

| Preface                                           | 4        |
|---------------------------------------------------|----------|
| Removing the Nymi Band                            | 6        |
| Storing the Nymi Band                             | 7        |
| Cleaning the Nymi Band                            | 8        |
| Charging a Nymi Band 3.0                          | 9        |
| Managing Battery Life                             | 11       |
| Exiting Sleep Mode on Nymi Band 3.0               | 12       |
| Restarting Nymi Band 3.0                          | 13       |
| Nymi Band Modes                                   | 14       |
| Enrolling a Standalone Mode Nymi Band             | 15       |
| Enrolling a CWP Mode Nymi Band                    | 17       |
| Capturing the Fingerprint                         |          |
| Assigning the Band Label                          |          |
| Preview Band Label                                | 24       |
| Customize Band Label                              | 24       |
| Applying Policy Settings<br>Completing Enrollment | 26<br>26 |
| Authentication After Enrollment                   |          |
| Nymi Band 3.0 Authentication by Fingerprint       | 28       |

| Authentication by Corporate Credentials           | 29 |
|---------------------------------------------------|----|
| Nymi Band 3.0 Screen Images and Text              | 30 |
| Nymi Band 3.0 Band Label                          | 34 |
| Nymi Band 3.0 Dashboard                           |    |
| Nymi Band Vibration                               | 37 |
| Tapping the Nymi Band                             | 38 |
| SEOS Access                                       |    |
| Determining the Firmware Version on Nymi Band 3.0 | 40 |
| Deleting User Data on Nymi Band 3.0               | 41 |

### **Preface**

Nymi<sup>™</sup> provides periodic revisions to the Nymi Connected Worker Platform. Therefore, some functionality that is described in this document might not apply to all currently supported Nymi products. The *Connected Worker Platform Release Notes* provide the most up to date information.

#### Purpose

This document is part of the Connected Worker Platform (CWP) documentation suite.

This document provides information about how to use and manage the Nymi Band 3.0.

#### Audience

This guide provides information to user that use the Nymi Band to complete authentication tasks.

#### **Revision history**

The following table outlines the revision history for this document.

#### Table 1: Revision history

| Version | Date                | Revision history                                                                                                    |
|---------|---------------------|----------------------------------------------------------------------------------------------------|
| 1.0     | December 26th, 2024 | First release of the document.                                                                                                    |
| 2.0     | April 15, 2024      | Second release of this<br>document. Updated to include<br>changes to the Nymi Band<br>Application screenshots in the<br>CWP 1.19.2 and later releases. |

#### **Related documentation**

#### Nymi Connected Worker Platform—Administration Guide

This document provides information about how to use the NES Administrator Console to manage the Connected Worker Platform (CWP) system. This document describes how to set up, use and manage the Nymi Band<sup>™</sup>, and how to use the Nymi Band Application. This document also provides instructions on deploying the Nymi Band Application and Nymi Runtime components.

Nymi Connected Worker Platform—Troubleshooting Guide

This document provides information about how to troubleshoot issues and the error messages that you might experience with the NES Administrator Console, the Nymi Enterprise Server deployment, the Nymi Band, and the Nymi Band Application.

#### Connected Worker Platform Release Notes

This document provides supplemental information about the Connected Worker Platform, including new features, limitations, and known issues with the Connected Worker Platform components.

#### How to get product help

If the Nymi software or hardware does not function as described in this document, you can submit a support ticket to Nymi, or email support@nymi.com

#### How to provide documentation feedback

Feedback helps Nymi to improve the accuracy, organization, and overall quality of the documentation suite. You can submit feedback by using <a href="mailto:support@nymi.com">support@nymi.com</a>

# **Removing the Nymi Band**

When their shift ends, the user should remove and safely store their Nymi Band.

Nymi recommends that the user charges their Nymi Band at the end of each shift. When the user removes the Nymi Band, it vibrates once to indicate that deauthentication has occurred.

**Note:** The Nymi Band does not vibrate if the **Haptic Feedback** on **Nymi Bands** is not enabled for the user or active group policy.

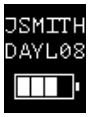

Figure 1: Deauthentication with Band Label enabled

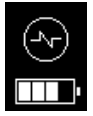

#### Figure 2: Deauthentication with Band Label disabled

When the user places the Nymi Band on their wrist again, the screen displays the fingerprint icon. The user cannot perform any tasks with the Nymi Band until they authenticate their identity. See the section *Authenticating User Identity to the Nymi Band* for information about how the user can re-authenticate to the Nymi Band.

# **Storing the Nymi Band**

This section provides you with recommendations to store the Nymi Band when it is not in use.

- Store the Nymi Band in a dry and temperature controlled environment inside the range of 0°C to 45°C.
- Remove the Nymi Band from storage every 10 months and perform a full charge, to ensure that the battery does not discharge to very low levels and improve overall battery life.
- Put the Nymi Band in ship mode to conserve battery life.

**Note:** You can only put an unenrolled Nymi Band into ship mode.

- 1. Put the Nymi Band on a charger but do not plug the charger into a power source.
- 2. Press the button on the charging cable for about 3 seconds. The Nymi Band is in ship mode, when the Nymi Band screen become blank and when you press the fingerprint sensor, the Nymi Band does not wake up.

The *Nymi Band Charging Recommendations Guide* provides more information about best practice recommendations information to store and charge the Nymi Band.

# **Cleaning the Nymi Band**

For recommendations on cleaning the Nymi Band, refer to the *Nymi Band 3.0 Cleaning Recommendations Guide.* 

# **Charging a Nymi Band 3.0**

The Nymi Band is charged by placing it on a Nymi Band charger. The Nymi Band charger receives power from standard USB ports. It takes up to two hours to charge a fully depleted Nymi Band. A fully-charged Nymi Band typically has a 3-day battery life based on 300 BLE or NFC taps over 10 hours per day. To ensure that the Nymi Band charges in a timely manner and to maintain the longevity of the battery, charge the Nymi Band in temperature controlled environment within the range of 15 to 30°C (59 to 86°F).

#### Before you begin

Nymi provides you with a custom charging cable and cradle to charge the Nymi Band. The Nymi Band provides battery screens that indicate the charge level of the Nymi Band.

Note: The Nymi Band does not vibrate if the Haptic Feedback on Nymi Bands is not enabled for the user or active group policy.

#### About this task

To charge a Nymi Band, perform the following steps:

#### Procedure

- **1.** Use a Powerhouse to charge your Nymi Band, or plug a charging cradle into the USB port on your computer or a USB charging hub.
- 2. Place the underside of the Nymi Band close to the cradle side of charger the until it attaches magnetically. Make sure the pins on the charging cradle align with the charging ports on the back of the Nymi Band. The Nymi Band vibrates to indicate that it is receiving power. The Nymi Band vibrates and the battery icon changes to indicate the Nymi Band is being charged. A blue indicator light appears on the side of the charging cradle to indicate that the user successfully connected the Nymi Band to the charging cradle and the Nymi Band is receiving power.

**Note:** The Nymi Band does not vibrate if the **Haptic Feedback** on **Nymi Bands** is not enabled for the user or active group policy.

**3.** Push the bottom button on the Nymi Band to view the amount of battery charge that is on the Nymi Band.

| 0% - 4% | 5% - 25% | 26% - 50% | 51% - 75% | 76% - 100% |
|---------|----------|-----------|-----------|------------|
| ·       | •        | •         | •         |            |

The following figure shows the different charging levels.

4. When the Nymi Band is fully charged, disconnect the charging cradle from the Nymi Band.

Charging a Nymi Band 3.0

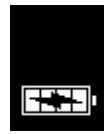

Figure 3: Full battery indicator

# **Managing Battery Life**

If the battery reaches a critically low level, the screen displays the critically low charge image, and then the Nymi Band vibrates and shuts down.

**Note:** The Nymi Band does not vibrate if the **Haptic Feedback** on **Nymi Bands** is not enabled for the user or active group policy.

To use the Nymi Band again, the user will need to charge it for at least 30 minutes. While charging, the screen might show the critically low charge image for several minutes, and then displays the charging battery indicator.

The typical battery life of the Nymi Band depends on how the Nymi Band is used. The following table summarizes the usage scenarios, activities, and the typical battery life in each scenario.

| Usage Scenario               | Daily Activities                                                | Typical Battery Life |
|------------------------------|-----------------------------------------------------------------|----------------------|
| Pharmaceutical Manufacturing | Nymi Band is off body for 14 hours and on body for 10 hours.    | 3 days               |
|                              | 300 Tap-to-Authenticate<br>operations (non-SEOS)                |                      |
|                              | 20 physical access transactions                                 |                      |
| General Enterprise           | Nymi Band is off body for 14<br>hours and on body for 10 hours. | 3 days               |
|                              | 25 physical access transactions                                 |                      |
|                              | 20 print job releases                                           |                      |
|                              | 20 terminal unlocks                                             |                      |

#### Table 2: Typical Battery Life

### Exiting Sleep Mode on Nymi Band 3.0

To conserve battery life, the Nymi Band goes into sleep mode in the following situations:

- When a user removes the Nymi Band.
- When the battery level of the Nymi Band is low.
- About 30 seconds after a user authenticates to the Nymi Band.

When in sleep mode, the screen on the Nymi Band is blank. To exit sleep mode, perform one of the following actions:

- Press any button on the Nymi Band.
- Put the Nymi Band on charge.

# **Restarting Nymi Band 3.0**

While troubleshooting an issue, you might be required to restart, or reboot, the Nymi Band.

#### About this task

**Note:** A restart does not change any data on the Nymi Band. The Nymi Band remains registered to the user and enrolled in the enterprise.

Perform the following steps to restart the Nymi Band.

#### **Procedure**

- **1.** Ask the user to remove the Nymi Band.
- 2. Put the Nymi Band on a charger.
- **3.** Press and hold the top button, the word **RESTART** and a countdown progress bar appears on the screen. Continue to hold the top button for 10 seconds to complete the countdown, and initiate the restart procedure. The following figure shows the **RESTART** message with countdown.

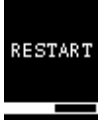

Figure 4: RESTART message

#### Results

The Nymi Band restarts and startup messages appear on the screen. The restart process takes about 20 seconds to complete.

# **Nymi Band Modes**

Nymi provides you with a Nymi Band in either Standalone Mode or CWP mode.

Nymi provides you with a Nymi Band in either Standalone Mode or CWP mode. Before a user can use your Nymi Band to perform authentication tasks, the user must enroll to the Nymi Band

Enrollment is the process of associating user with a Nymi Band. An administrator is not strictly required to be present while a new user enrolls a new Nymi Band; however, for security purposes, a corporate policy might require supervision.

The enrollment process differs for each mode:

- Standalone Mode Nymi Band—Users can immediately enroll their fingerprint to the Nymi Band without the need to access additional applications.
- CWP Mode Nymi Band—Users must access the Nymi Band Application on the Nymi Band Application Terminal to enroll their fingerprint to the Nymi Band. The enrollment process associates the Nymi Band with the identity of the user in Active Directory. The enrollment process stores information about the Nymi Band and the Nymi Band user in the Nymi Enterprise Server(NES) database.

### Enrolling a Standalone Mode Nymi Band

To enroll a Standalone Mode Nymi Band, the user wears the Nymi Band, and then performs the following steps:

#### **Procedure**

1. When the **Fingerprint** icon to appear on the Nymi Band screen, as shown in the following image, place their finger on the fingerprint sensor and the fingerprint bezel that surrounds the sensor.

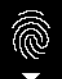

#### Figure 5: FINGERPRINT

2. When the LIFT FINGER message appears on the screen, lift their finger from the sensor and bezel.

When the **TOUCH SENSOR** message appears on the screen, place their finger on the sensor and bezel.

The following figures show the LIFT FINGER and TOUCH SENSOR messages.

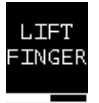

#### Figure 6: LIFT FINGER

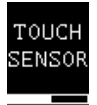

#### Figure 7: TOUCH SENSOR

3. Repeat the steps to lift their finger and touch the sensor and bezel, as prompted.

The fingerprint process evaluates and captures 15 images of the fingerprint, and then performs one of the following actions:

- If the process determines that the images that were captured are acceptable to create a template, then the Nymi Band creates a securely-stored mathematical template of the image, and then deletes the images.
- If the process determines that the images that were captured are not acceptable to create a template, then the Nymi Band deletes all images and requires the user to repeat the fingerprint capture process.
- If the process is unable to create a template after three attempts, the process fails and the Nymi Band displays **See Admin**. In this situation, you must perform a delete user data operation on the

Nymi Band and retry the enrollment. The *Nymi Connected Worker Platform—Administration Guide* describes how to perform the delete user data operation.

# **Enrolling a CWP Mode Nymi Band**

To enroll the Nymi Band, the user requires access to Nymi Band Application Terminal that acts as the enrollment terminal.

The user can enroll the Nymi Band by following the instructions that appear in the Nymi Band Application and on the Nymi Band screen.

### Validating User Identity and User Intent

To ensure compliance with CFR 21 Part 11, the enrollment process includes steps that assure user identity and requires the user to acknowledge their intent to use the Nymi Band to perform e-signatures.

#### Before you begin

Plug the Bluetooth adapter into a USB port on the enrollment terminal. Ensure that the Bluetooth adapter is easily accessible to each Nymi Band user, as the enrollment process requires the user to tap their Nymi Band against the Bluetooth adapter. You can use a USB extension cable when a user cannot easily access the USB ports."

#### About this task

Instruct the user to perform the following steps on the enrollment terminal to start the enrollment process and verify the identity of the Nymi Band user.

#### Procedure

- **1.** Start the Nymi Band Application by double-clicking the Nymi Band Application icon on the desktop.
- 2. On the The Setting Up Your Nymi Band screen, perform the following actions:
  - a) Wake up the Nymi Band, and then tap the Nymi Band against the Bluetooth adapter. The following figure shows the Setting Up Your Nymi Band screen and provides examples of what you might see on the Nymi Band screen when the Nymi Band is fully awake.

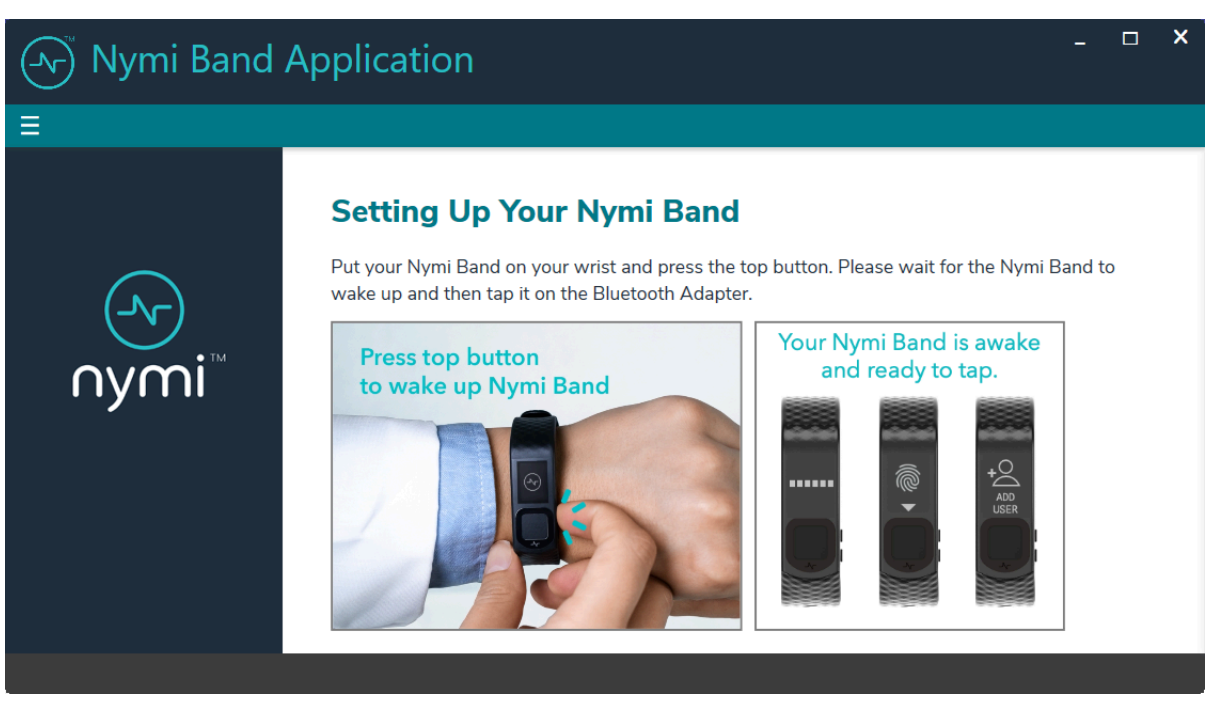

#### Figure 8: Setting Up Your Nymi Band

The Nymi Band Application sends information about the Nymi Band to NES and establishes a connection with the Nymi Band.

**Note:** If the user removes their Nymi Band or walks away from the terminal at any point after they perform the tap, the enrollment process ends, and the Nymi Band Application logs out the user. To continue the enrollment process, instruct the user to log into the Nymi Band Application again while wearing their Nymi Band.

b) Read Nymi Band statement of understanding and intent, type their Nymi Band username and password, and then click Continue to acknowledge that they have read and understand the statement.

The following figure provides an example of the Setting Up Your Nymi Band that shows that the application has a connection to the Nymi Band and prompts the user to provide their username and password.

| Nymi Band | Applicatio                                              | on                                                                                                    |                                                         | - | × |
|-----------|---------------------------------------------------------|----------------------------------------------------------------------------------------------------|---------------------------------------------------------|---|---|
| Ξ         |                                                         |                                                                                                    |                                                         |   |   |
|           | Setting                                                 | Up Your Nymi Band                                                                                                    |                                                         |   |   |
|           | Nymi Band                                               | Connected                                                                                                    | $\checkmark$                                            |   |   |
| <br>∩ymi™ | l understand<br>corporate ide<br>authenticatio<br>Band. | that the enrollment process ties the N<br>ntity. The system identifies myself as t<br>ns and signatures that result from the | ymi Band to my<br>the creator of all<br>use of the Nymi |   |   |
|           | Username                                                | JSMITH                                                                                                    |                                                         |   |   |
|           | Password                                                | ******                                                                                                    |                                                         |   |   |
|           | Start Ove                                               | er Continue                                                                                                    |                                                         |   |   |
|           |                                                         |                                                                                                    |                                                         |   |   |

Figure 9: Setting Up Your Nymi Band

The Setting Up Your Nymi Band verifies the user credentials and displays an acknowledgement message.

c) When prompted, instruct the user to tap their Nymi Band to continue.

The following figure provides an example of the Setting Up Your Nymi Band that prompts the user to tap their Nymi Band on the Bluetooth adapter.

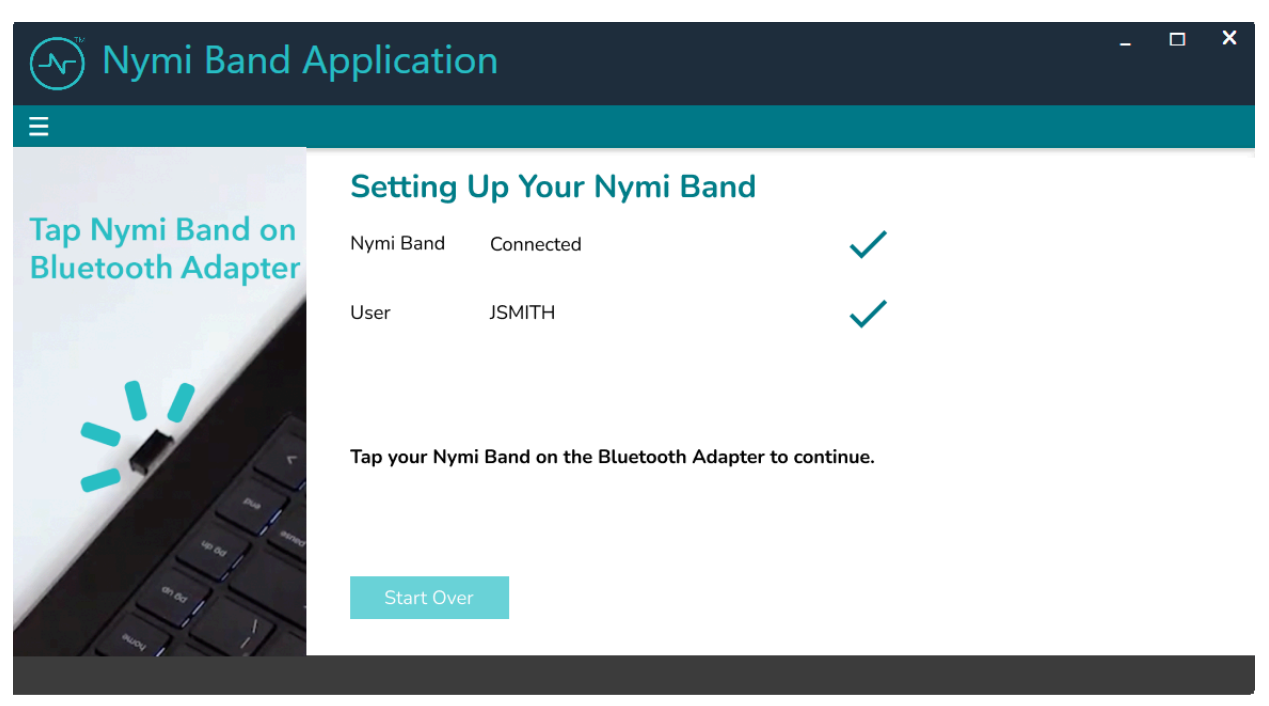

Figure 10: Setting Up Your Nymi Band

#### **Results**

In the Nymi Band Application the Capture Fingerprint page appears. The following section describes the fingerprint capture process.

### **Capturing the Fingerprint**

To uniquely identify a user as the owner of the Nymi Band, the enrollment process captures a fingerprint image on the Nymi Band and stores it as a fingerprint template. The fingerprint template never leaves the Nymi Band. The Nymi Band can only be assigned to one individual.

#### About this task

To increase the success of the fingerprint capture process, ensure that the fingerprint sensor on the Nymi Band is clean and dry. Additionally, ensure that the finger that the user uses:

- Is placed on the fingerprint sensor only when prompted
- Is lifted from the fingerprint sensor only when prompted
- Is placed on the middle of the fingerprint sensor and covers as much of the sensor as possible
- · Is motionless on the fingerprint sensor, while the sensor is capturing the image

Instruct the user to performs the following steps to create a fingerprint template on the Nymi Band.

#### Procedure

1. Read the information on the Capture Fingerprint page.

The following figure provides an example of the Capture Fingerprint page.

| Nymi Band         | Application - • ×                                                                                                    |
|-------------------|----------------------------------------------------------------------------------------------------|
| ≡                 | QA-Lab.local\adhaliwal ▼                                                                                                    |
| oymi <sup>™</sup> | <section-header><section-header><section-header><section-header><section-header><section-header><text><text></text></text></section-header></section-header></section-header></section-header></section-header></section-header> |
|                   |                                                                                                    |

Figure 11: Capture Fingerprint

2. Click Start.

The following figure provides an example of the Capture Fingerprint page after the user clicks **Start**.

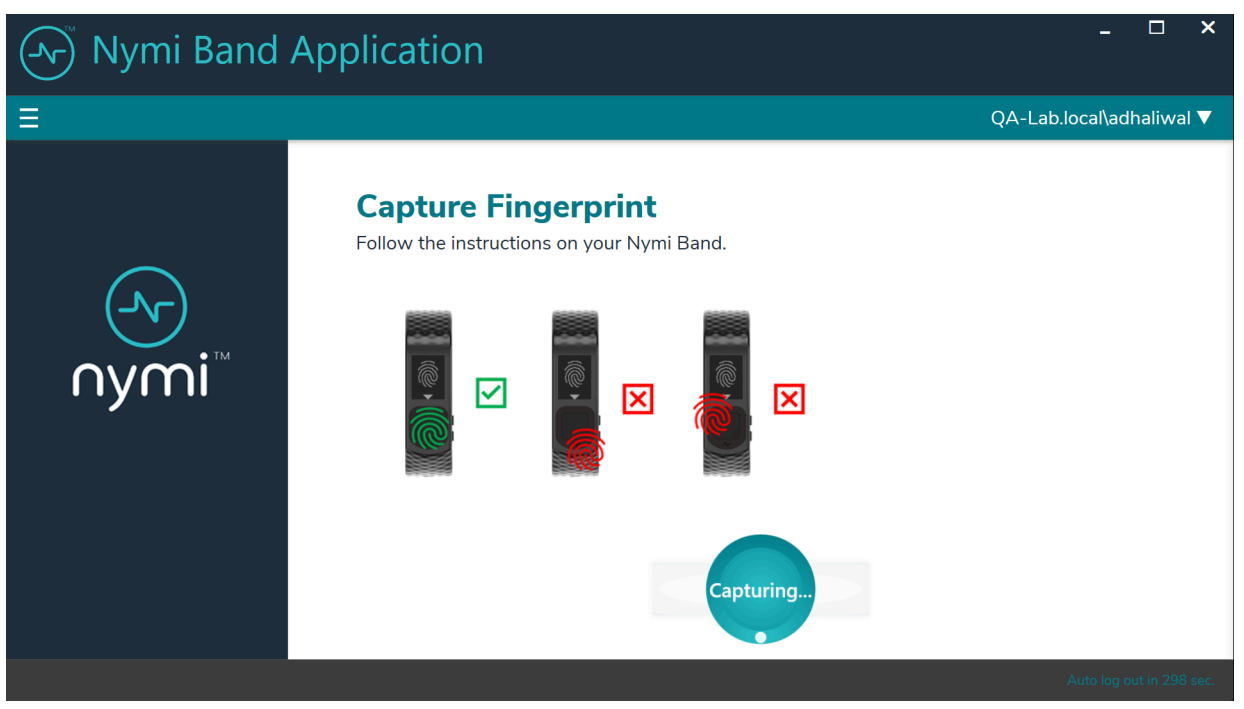

#### Figure 12: Capture Fingerprint In Progress

3. When the **Fingerprint** icon to appear on the Nymi Band screen, as shown in the following image, place their finger on the fingerprint sensor and the fingerprint bezel that surrounds the sensor.

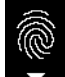

#### Figure 13: FINGERPRINT

4. When the LIFT FINGER message appears on the screen, lift their finger from the sensor and bezel.

When the **TOUCH SENSOR** message appears on the screen, place their finger on the sensor and bezel.

The following figures show the LIFT FINGER and TOUCH SENSOR messages.

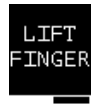

#### Figure 14: LIFT FINGER

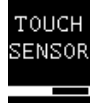

#### Figure 15: TOUCH SENSOR

5. Repeat the steps to lift their finger and touch the sensor and bezel, as prompted.

The fingerprint process evaluates and captures 15 images of the fingerprint, and then performs one of the following actions:

- If the process determines that the images that were captured are acceptable to create a template, then the Nymi Band creates a securely-stored mathematical template of the image, and then deletes the images.
- If the process determines that the images that were captured are not acceptable to create a template, then the Nymi Band deletes all images and requires the user to repeat the fingerprint capture process.
- If the process is unable to create a template after three attempts, the process fails and the Nymi Band displays See Admin. In this situation, you must perform a delete user data operation on the Nymi Band, disassociate the Nymi Band from the user in the NES Administrator Console, and then repeat the enrollment process with a different Nymi Band or different finger.

**Note:** *Nymi Band User Management* provides detailed information about how to delete the user data and disassociate the Nymi Band from the user.

#### Results

When the Nymi Band fingerprint capture process completes, the Nymi Band displays

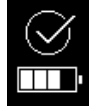

The next steps in the enrollment process depends on the settings in the NES policy. If the Band Label feature is enabled, users are prompted to assign the Band Label to their Nymi Band, as described in the next section.

If the Band Label feature is disabled, the enrollment is completed after policy settings are applied. The Nymi Band vibrates twice quickly and a success message appears.

**Note:** The Nymi Band does not vibrate if the **Haptic Feedback** on **Nymi Bands** is not enabled for the user or active group policy.

### **Assigning the Band Label**

When an NES Administrator enables the Band Label feature in the active group policy, one of the following Band Label pages appear during the enrollment workflow:

• Preview Band Label- Provides the user with a preview of the Band Label that appears on their Nymi Band when enrollment completes. The user cannot modify the Band Label.

Note: This page appears when the NES Administrator selects the Display of Band Label on Nymi Bands option in the NES active group policy.

• Customize Band Label- Provides the user with the ability to customize a Band Label that appears on their Nymi Band when enrollment completes.

**Note:** This page appears when the NES Administrator selects the **Allow Band Label Customization** option in the Nymi Enterprise Server(NES) active group policy. For more information about the Band Label policy options see, *Customizing the Nymi Band Display*.

### **Preview Band Label**

The Preview Band Label page displays the first 12 characters of the username for a user on the Nymi Band screen, in two rows of six characters.

The following figure provides an example of the Preview Band Label page.

| (Jr) Nymi Band | Application                                                                                                    | _ □ ×                    |
|----------------|----------------------------------------------------------------------------------------------------|--------------------------|
| ≡              |                                                                                                    | UAT-Lab.local\uatadmin ▼ |
| nymi™          | Preview Band Label<br>Your Nymi Band displays a Band Label as it appears in the preview.<br>It helps you identify your Nymi Band. |                          |
|                |                                                                                                    | Auto log out in 269 sec. |

Figure 16: Preview Band Label

Instruct the user to click Next to continue the enrollment process.

### **Customize Band Label**

By default, the Band Label displays the corporate username for the user. When the customize option is enabled, the user can create a customized Band Label of up to 12 characters.

#### About this task

Instruct the user to perform the following steps to customize the Band Label.

#### Procedure

- 1. In the **Band Label** field, type the label to display on the Nymi Band. Supported Band Labels:
  - Contain a maximum 12 characters
  - Contain a combination of alphanumeric characters (all alpha characters display in uppercase on the Nymi Band)

- Contain a combinations of the following characters including spaces: A-Z, 0-9 and & ! " # \$ % ' ( )
   \* + , . \/:; <> = ? @ [] { } |^\_`~
- Do not contain leading or trailing spaces.

**Note:** When unsupported characters are included in the Band Label, they display as questions marks "?" on the Nymi Band screen when the enrollment process completes.

The following figure provides an example of the **Customize Band Label** page when unsupported characters are entered.

| A Band label h | nelps you to identify your Nymi Band. After en | rollment,      |
|----------------|------------------------------------------------|----------------|
| the Nymi Band  | d displays the Band Label as it appears in the | preview below. |
|                | Band Label                                     |                |
|                | aaaaad                                         | Next           |
|                |                                                |                |

#### Figure 17: Custom Band Label Unsupported Characters

- 2. Review the Band Label in the Band Label preview.
- 3. Make any necessary modifications in the **Band Label** field.
- 4. Click Next, to save the Band Label and to proceed with the enrollment process.

| Ar Nymi Band | Application - • *                                                                                                    |
|--------------|----------------------------------------------------------------------------------------------------|
| =            | UAT-Lab.local∖uatadmin ▼                                                                                                    |
| _vr<br>nymi™ | Customize Band Label         A Band label helps you to identify your Nymi Band. You can customize the label.         The Preview image displays how your label will look on your Nymi Band.         Image: Band Label         Image: Band Label         Image: Band Label         Image: Band Label |
|              |                                                                                                    |

Figure 18: Custom Band Label Configuration

### **Applying Policy Settings**

To complete the enrollment process, the Nymi Band must apply policy settings based on the NES active policy. There is no action required from the user while configuration completes.

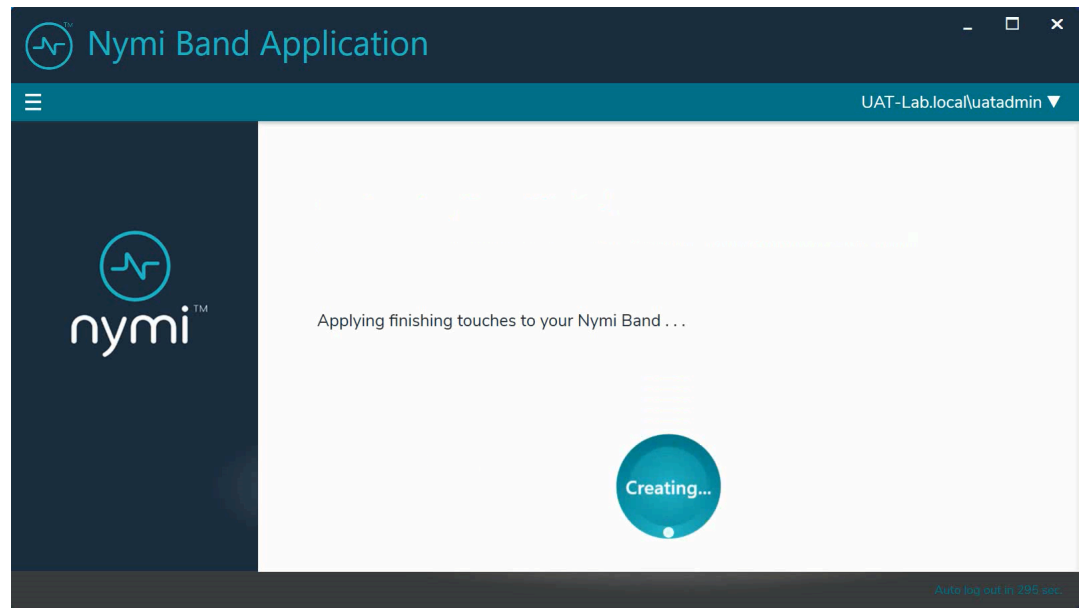

Figure 19: Applying Policy Settings

### **Completing Enrollment**

When the enrollment completes successfully, the Success page appears with a message that the enrollment succeeded and the Nymi Band is authenticated to the user.

The following figure provides an example of the Success page when enrollment completed successfully.

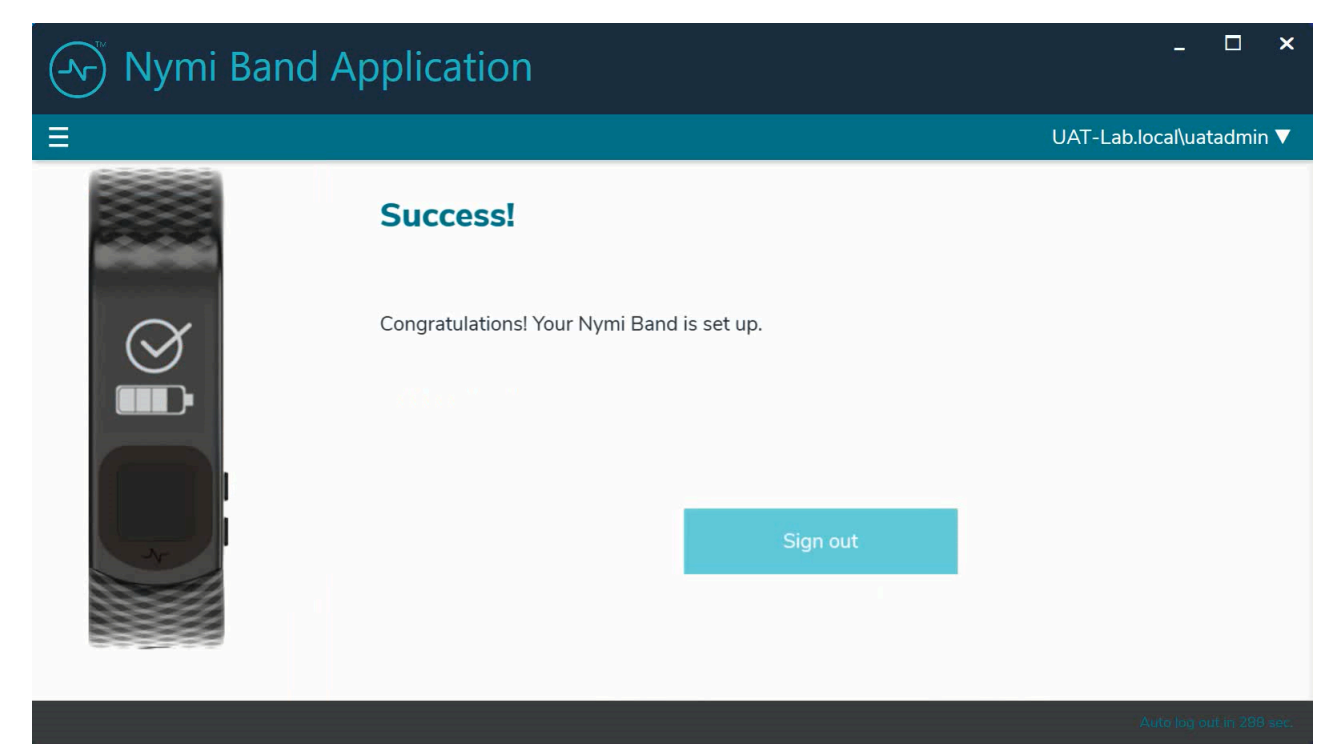

#### Figure 20: Success

Click sign out. The Nymi Band is authenticated and ready for use by the user.

The enrollment process sends information about the user and the Nymi Band, such as serial number to the Nymi Enterprise Server(NES). You can search for the information about the Nymi Band that is associated with the user. *Searching for User or Nymi Band Information* provides more information.

**Note:** After enrollment, Nymi recommends that each user authenticate to the Nymi Band 10 times with success. If the number of authentication attempts that are required to get 10 successful authentications exceeds 15, review the information in the Nymi Connected Worker Platform—Troubleshooting Guide for more information about how to troubleshoot Nymi Band authentication issues.

# **Authentication After Enrollment**

Each time that a user removes an authenticated Nymi Band from their wrist, the Nymi Band deauthenticates. For day-to-day usage of the Nymi Band, each time a user puts on the Nymi Band, the user must authenticate their identity to the Nymi Band.

Depending on the defined policy, users authenticate by using one of the following methods, while the Nymi Band is on their wrist:

- By biometrics (fingerprint and optionally liveness detection)—With the Nymi Band on their wrist, the user holds their finger on the fingerprint sensor. The Nymi Band verifies that the fingerprint matches the fingerprint template that is securely stored on the Nymi Band and by default detects liveness.
- By corporate credentials (if a credential authenticator was created)—The user logs into the Nymi Band by using their corporate credentials as authentication and, when validation succeeds, the Nymi Band puts the Nymi Band into an authenticated state.

### Nymi Band 3.0 Authentication by Fingerprint

When the screen displays the fingerprint icon, the user holds their finger on the square fingerprint sensor and surrounding bezel. The Nymi Band displays the fingerprint authentication screen while fingerprint match and optional ECG liveness detection are in progress during authentication. The ECG liveness detection is automatically enabled for the default group policy. Refer to section *Configuring Liveness Detection* in the section *Customizing the Nymi Band Authentication Method* for information about how to disable ECG liveness detection.

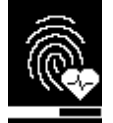

#### Figure 21: Fingerprint Authentication screen

When the Nymi Band displays one of the following icons, the user identity was successfully authenticated, and the user can remove their finger from the fingerprint sensor and fingerprint bezel.

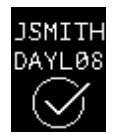

Figure 22: Authentication Success Screen with Band Label

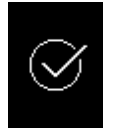

Figure 23: Authentication Success Screen without Band Label

### **Authentication by Corporate Credentials**

When the screen displays the fingerprint icon, the user logs into the Nymi Band Application, and clicks the **Authenticate** button, as shown in the following figure.

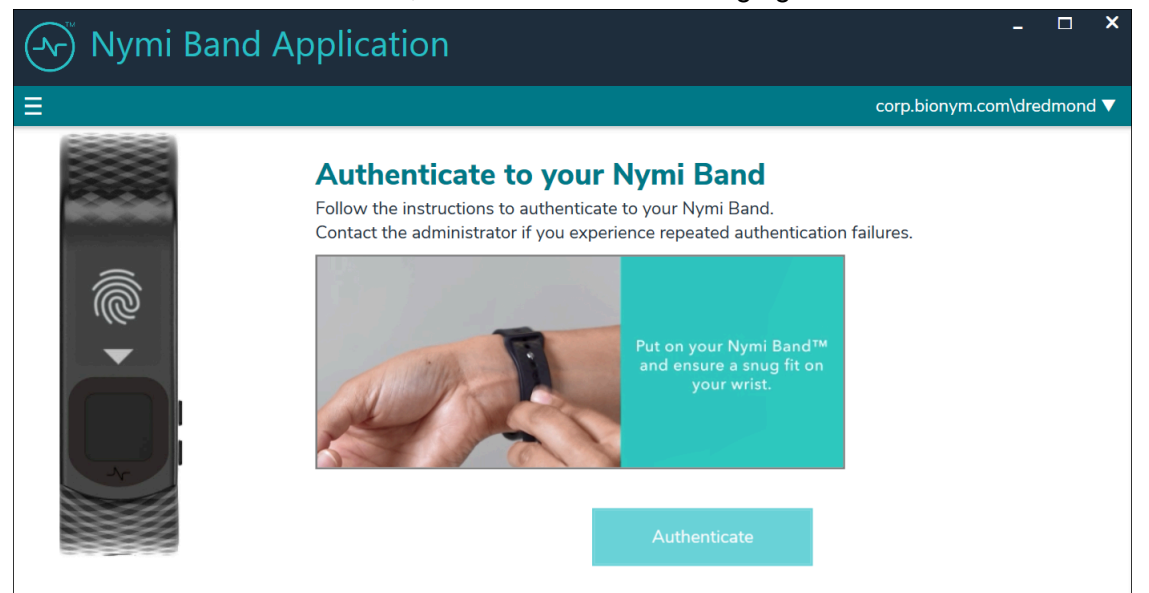

Figure 24: Authentication by Corporate Credentials

When the Nymi Band displays the success icon (checkmark), the user identity was successfully authenticated, and the user can log out of the Nymi Band Application.

## Nymi Band 3.0 Screen Images and Text

The Nymi Band has several screens that contain images and text.

The Nymi Band screen displays text in:

- PT Mono Regular font
- 8 point font size
- Portrait orientation

#### **Table 3: Nymi Band Images and Text**

| Nymi Band Screen (GEN 3)          | Nymi Band Screen Name        | Description                                                                                                    |  |  |
|-----------------------------------|------------------------------|----------------------------------------------------------------------------------------------------|--|--|
|                                   | Blank Screen                 | Indicates that you need to charge<br>the battery or that the Nymi Band<br>is in sleep mode. Press any<br>button to wake up the Nymi Band. |  |  |
|                                   | Unenrolled                   | Indicates that the Nymi Band is<br>off-body and not assigned to a<br>user and displays the battery<br>charging level.                     |  |  |
| Battery Level Images (off charger | )                            |                                                                                                    |  |  |
|                                   | 25% Battery level            | Indicates that the battery level is at 25% of full capacity. Charge soon.                                                                 |  |  |
|                                   | 50% Battery level            | Indicates that the battery level is 50% of full capacity.                                                                                 |  |  |
|                                   | 75% Battery level            | Indicates that the battery level is at 75% of full capacity.                                                                              |  |  |
| LOW<br>POWER                      | Battery level critically low | Indicates that the battery level<br>is under 25% of full capacity.<br>Charge immediately.                                                 |  |  |
| Enrollment Images                 |                              |                                                                                                    |  |  |
| SØ2VCN                            | Setup code                   | Displays a message with letters<br>and numbers when you wear an<br>unenrolled Nymi Band.                                                  |  |  |

| Nymi Band Screen (GEN 3) | Nymi Band Screen Name  | Description                                                                                                    |
|--------------------------|------------------------|----------------------------------------------------------------------------------------------------|
| +O<br>ADD<br>USER        | Add User               | Appears after you type your<br>username and password in the<br>Nymi Band Application. When<br>you see this message, follow<br>the instructions in the Nymi<br>Band Application to complete the<br>enrollment process.                                                                                                    |
| TOUCH<br>SENSOR          | Touch Sensor           | Appears during enrollment to<br>instruct the user to touch the<br>sensor with their finger. With<br>GEN 4 Nymi Bands, the image<br>includes a count of the number of<br>touch sensor operations that the<br>user has performed during the<br>current enrollment attempt.                                                    |
| LIFT<br>FINGER           | Lift Finger            | Appears during enrollment to<br>instruct the user to lift their finger<br>from the fingerprint sensor. the<br>sensor with their finger. With<br>GEN 4 Nymi Bands, the image<br>includes a count of the number of<br>lift finger operations that the user<br>has performed during the current<br>enrollment attempt.         |
| Authentication           |                        |                                                                                                    |
| SEE<br>ADMIN             | Authentication Lockout | Indicates that the user is locked<br>out of the Nymi Band. The<br>lockout prevents the user<br>from authenticating with their<br>fingerprint.                                                                                                    |
| JSMITH<br>DAYL08         | Deauthenticated        | Indicates that the Nymi Band<br>is deauthenticated. For GEN 3<br>Nymi Bands, the first image is<br>when Band Label is enabled, and<br>the second image is when the<br>Band Label is disabled or when<br>authentication fails. GEN4 Nymi<br>Bands display the same screen<br>image regardless of the Band<br>Label presence. |
| JSMITH<br>DAVLØ8         | Unauthenticated Band   | Indicates that the Nymi Band is<br>off-body. The top image is when<br>Band Label is enabled and the<br>bottom image is when the Band<br>Label is disabled.                                                                                                    |

| Nymi Band Screen (GEN 3)         | Nymi Band Screen Name      | Description                                                                                                    |
|----------------------------------|----------------------------|----------------------------------------------------------------------------------------------------|
|                                  | Authentication Required    | Indicates that you need to<br>authenticate your identity.<br>Hold your fingerprint on the<br>fingerprint sensor to initiate the<br>authentication process.                                                                                                    |
|                                  | Authentication In Progress | Indicates that the authentication<br>process is in progress. Hold<br>your finger on the fingerprint<br>sensor until the screen shows<br>the success indicator. The<br>screen without the progress<br>bar indicates the authentication<br>process with Liveness<br>Detection disabled. |
| JSMITH<br>DAYLØ8                 | Success                    | Indicates a success based<br>on user enrollment or user<br>authentication. The top image is<br>when Band Label is enabled and<br>the bottom image is when the<br>Band Label is disabled.                                                                                              |
|                                  | Authenticated              | Indicates that the Nymi Band is<br>on-body and authenticated. The<br>first image is when the Band<br>Label is enabled and the second<br>image is when the Band Label is<br>disabled. The Nymi Band is ready<br>to use.                                                                |
| NO<br>MATCH                      | No Match                   | Appears when there has been<br>3 consecutive authentication<br>failures as a result of a fingerprint<br>mismatch.                                                                                                    |
| CENTER<br>FINGER                 | Center Finger              | Appears when there has been<br>more than 4 consecutive<br>authentication failures as a result<br>of a fingerprint mismatch.                                                                                                    |
| WASH &<br>DRY<br>HAND &<br>WRIST | Wash and Dry Finger        | Appears when there has been<br>more than 4 consecutive<br>authentication failures as a result<br>of a fingerprint mismatch or<br>liveness detection issue.                                                                                                    |

| Nymi Band Screen (GEN 3)              | Nymi Band Screen Name | Description                                                                                                    |  |
|---------------------------------------|-----------------------|----------------------------------------------------------------------------------------------------|--|
| CLEAN<br>BAND                         | Clean Band            | Appears when there has been<br>more than 4 consecutive<br>authentication failures as a result<br>of a fingerprint mismatch.                                                            |  |
| SIT<br>STILL                          | Sit Still             | Appears when there has been<br>more than 4 consecutive<br>authentication failures as a result<br>of liveness detection issue.                                                          |  |
| DON'T<br>MOVE<br>ARMS                 | Don't move            | Appears when there has been<br>more than 4 consecutive<br>authentication failures as a result<br>of liveness detection issue.                                                          |  |
| Deleting User Data                    |                       |                                                                                                    |  |
| DELETE<br>USER<br>DATA                | Delete User Data      | Indicates that the process of<br>deleting user data is running.<br>Deleting user data on a Nymi<br>Band removes all the data for the<br>currently enrolled user from the<br>Nymi Band. |  |
| IN<br>GUID<br>USER<br>DATA<br>DELETED | User Data Deleted     | Indicates that the user data on a Nymi Band has been removed.                                                                                                    |  |
| Restart                               |                       |                                                                                                    |  |
| RESTART                               | Restart progress      | Indicates that the restart process is running.                                                                                                    |  |

# Nymi Band 3.0 Band Label

When you configure the policy to assign a Band Label during enrollment, the label appears on a Nymi Band that you can use to identify the assigned user.

The Band Label appears when the Nymi Band is:

- On-body and authenticated (on your body and fingerprint accepted)
- Off body and deauthenticated (not on your body and the band did not accept the fingerprint)
- Off body and on the charger

#### **On-Body and authenticated**

While on-body and authenticated, when a user presses the top or bottom button on the Nymi Band to wake the Nymi Band, the screen displays the Band Label for two seconds and then dims for 15 seconds before it turns off.

The following image provides an example of the Band Label screen.

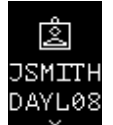

#### Figure 25: Band Label on an enrolled and authenticated Nymi Band

**Note:** After the Band Label is set during the enrollment workflow, the user cannot modify the Band Label without performing the Delete User Data process. For more information see, *Deleting User Data*.

#### Unauthenticated

While an enrolled Nymi Band is off body (not being worn and therefore not authenticated) and a user wakes the Nymi Band, the Nymi Band screen displays the Band Label above the battery status icon.

The following image provides an example of the Band Label on an unauthenticated Nymi Band.

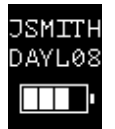

#### Figure 26: Band Label on an unauthenticated Nymi Band

#### Enrolled and Charging, or on the Charger

When an enrolled Nymi Band is charging and a user wakes the Nymi Band, the Nymi Band screen displays the Band Label above the charging icon.

The following figure provides an example of the Band Label while the Nymi Band is charging.

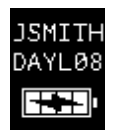

Figure 27: Band Label on a charging Nymi Band

# Nymi Band 3.0 Dashboard

The Nymi Band Dashboard is a on-band carousel that enables users to navigate through screens that provide you with information. The dashboard is only available on an authenticated Nymi Band is a Band Label has been assigned to the Nymi Band.

When you wake up an authenticated Nymi Band, the main dashboard screen appears.

When the Nymi Band has a band label, an arrow at the top of the dashboard screen appears and you can press the top button to display the band label. At the bottom of the band label screen, an arrow appears and you can press the bottom button to return to the dashboard screen.

The following figure provides an overview of the Nymi Band Dashboard carousel.

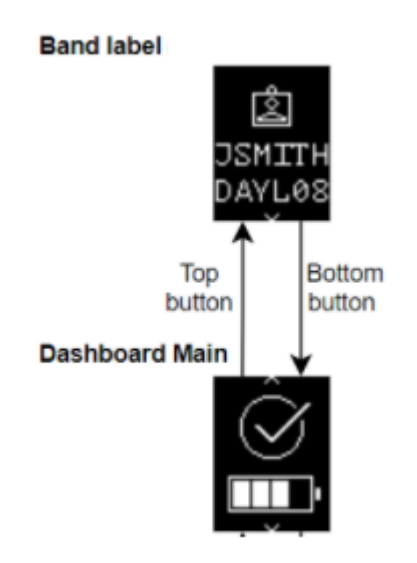

Figure 28: Nymi Band Dashboard carousel

# **Nymi Band Vibration**

By default the Nymi Band provides haptic feedback, specifically a vibration, that is triggered by specific events.

**Note:** You can disable haptic feedback on the Nymi Band for certain users or all users. *Customizing the CWP Configuration* provides more information.

| Vibration Event | Details                                                                                                    | When it occurs                                                                                                    |
|-----------------|----------------------------------------------------------------------------------------------------|----------------------------------------------------------------------------------------------------|
| Acknowledgement | One short vibration. Used when<br>the Nymi Band acknowledges<br>that the user input or to prompt<br>the user to pay attention to the<br>Nymi Band.              | <ul> <li>Nymi Band detects the finger<br/>of a user at the start of an<br/>authentication</li> <li>Nymi Band starts charging</li> <li>User firmly touches the Nymi<br/>Band fingerprint sensor to<br/>display the dashboard.</li> </ul>                                                                                                    |
| Success         | Two short vibrations in quick<br>succession. Used when the<br>Nymi Band confirms an operation<br>completed successfully.                                        | <ul> <li>Nymi Band authentication<br/>success</li> <li>Fingerprint enrollment<br/>success</li> <li>Start of restart or delete user<br/>data sequence</li> </ul>                                                                                                    |
| Warning         | Long vibration. Used when<br>the Nymi Band confirms that<br>an operation completed<br>successfully.                                                             | <ul> <li>Failed authentication</li> <li>Nymi Band transition from<br/>authenticated state to<br/>deauthenticated state</li> </ul>                                                                                                    |
| Reset           | Three short vibrations in quick<br>succession. Used when the<br>Nymi Band encounters an<br>internal issue and restarts in an<br>attempt to correct the problem. | <ul> <li>Nymi Band encounters an<br/>internal issue. The Nymi Band<br/>performs up to three consecutive<br/>reset attempts.</li> <li>If the recovery succeeds in<br/>one of the attempt, instruct<br/>the user to authenticate to<br/>their Nymi Band</li> <li>If the recovery fails, the Nymi<br/>Band displays a fault code.<br/>Contact Nymi Support to start<br/>the RMA process.</li> </ul> |

# **Tapping the Nymi Band**

Many uses for the Nymi Band require the user to tap their authenticated Nymi Band near the Bluetooth adapter (BLE Tap) or supported NFC reader (NFC Tap) to perform an authentication task.

**Note:** The section *Editing the nbe.toml File* in the *Nymi Connected Worker Platform— Deployment Guide* provides information about how to configure BLE Tap.

#### Tips for tapping your Nymi Band

- For a Nymi Band tap to complete an authentication task, the user must first authenticate their identity to the Nymi Band. If the screen on the Nymi Band is blank, the user must wake the Nymi Band from sleep. If the screen remains blank, the user needs to charge the Nymi Band. If the screen displays the fingerprint image, the user must authenticate their identity.
- The user does not need to touch the face of the Nymi Band directly to the NFC reader or Bluetooth adapter. Keep the Nymi Band just above the surface of the NFC reader (approximately 1 cm) or BLE adapter (within 10 cm).
- If and NFC Tap fails to complete an authentication task, move the Nymi Band away from the NFC reader (30 cm or more) and then try again.
- The user may need to adjust the speed in which they perform the Nymi Band tap. The Nymi Band tap should take approximately 1 second to move the Nymi Band towards and away from the Bluetooth adapter or NFC reader.

### **SEOS Access**

By default, an authenticated Nymi Band provides users with the ability to gain access to SEOS-enabled doors.

When the user removes their authenticated SEOS-enabled Nymi Band, the Nymi Band deauthenticates and SEOS is disabled.

### Determining the Firmware Version on Nymi Band 3.0

When troubleshooting an issue, you might require the Nymi Band firmware version. Perform the following steps to determine the firmware version on a Nymi Band.

#### **About this task**

This procedure requires you to use the Nymi Band charging cable to put the Nymi Band on charge.

#### Procedure

- 1. Remove the Nymi Band from the wrist of the user.
- 2. Put the Nymi Band on the charger.
- **3.** Press and release the top and bottom button. The firmware version appears on the screen, as shown in the following figure.

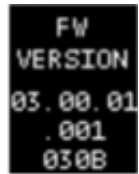

Figure 29: Nymi Band firmware version

### Deleting User Data on Nymi Band 3.0

The Delete User Data process clears personal information, such as the fingerprint template and credentials, from the Nymi Band that is currently enrolled to a user. This process also clears the lockout during a failed authentication lockout.

#### About this task

Before you can re-enroll a Nymi Band, you must perform the delete user data operation.

#### Procedure

- **1.** Remove the Nymi Band from the wrist of the user, and then attach the Nymi Band to a charger.
- **2.** On the Nymi Band, hold the bottom button. The Delete User Data message displays on the screen, as shown in the following figure.

**Note:** The Nymi Band does not vibrate if the **Haptic Feedback on Nymi Bands** is not enabled for the user or active group policy.

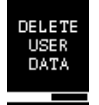

#### Figure 30: Delete User Data

 Continue to hold the bottom button until the Nymi Band quickly vibrates twice and the USER DATA DELETED message displays on the screen (after about 10 seconds), as show in the following figure.

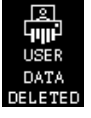

Figure 31: User Data Deleted

#### **Results**

Biometric authentication does not work for the user after you perform a delete user data operation. To use the Nymi Band again, the user must enroll the Nymi Band by using the Nymi Band Application.

**Note:** If you delete the user data on a Nymi Band and attempt to re-enroll it, you will see the following message,

A Nymi Band has been assigned to (user name), however it cannot be found.

To proceed, you need to delete the Nymi Band association with the user in the NES Administrator Console.

Copyright ©2025 Nymi Inc. All rights reserved.

Nymi Inc. (Nymi) believes the information in this document is accurate as of its publication date. The information is subject to change without notice.

The information in this document is provided as-is and Nymi makes no representations or warranties of any kind. This document does not provide you with any legal rights to any intellectual property in any Nymi product. You may copy and use this document for your referential purposes.

This software or hardware is developed for general use in a variety of industries and Nymi assumes no liability as a result of their use or application. Nymi, Nymi Band, and other trademarks are the property of Nymi Inc. Other trademarks may be the property of their respective owners.

Published in Canada. Nymi Inc. Toronto, Ontario www.nymi.com